# Ethdelay

# スタートアップガイド

第11版 version 1.1.10用 2010/12/22

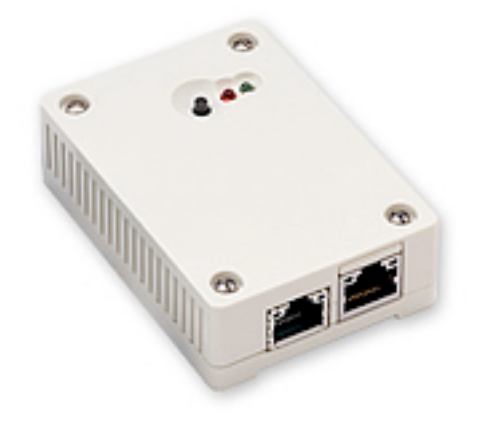

日本シー・エー・ディー株式会社 http://www.ncad.co.jp/

Ethdelayサポートサイト http://www.ncad.co.jp/~ethdelay/

# はじめに

このたびは、回線遅延シミュレータ「Ethdelay」をお買い求め頂きまして、誠にありが とうございます。

- ・本製品をご利用の前に、本ガイドをご覧になり、正しくお使いください。
- ・本ガイドを大切に保存してください。
- ・乱丁、落丁はお取り替えいたします。
- ・本ガイドを万一紛失または損傷したときは、下記の製造元までご連絡ください。

#### ご注意

- ・本ガイドの内容の一部でも無断転載することは禁止されております。
- ・本ガイドの内容は、将来予告なく変更することがございます。

本製品に関する最新の情報は、製品サポートサイト

http://www.ncad.co.jp/~ethdelay

をご覧下さい。

製造・開発元: 日本シー・エー・ディー株式会社 〒161-0033 東京都新宿区下落合2-14-1 CADビル http://www.ncad.co.jp/

# 目次

|   | お買い上げ品の確認                    | 4 |
|---|------------------------------|---|
|   | 安全上のご注意                      | 4 |
|   | お願いとご注意                      | 5 |
|   | 免責事項について                     | 5 |
|   | 知的財産権等                       | 3 |
|   | ユーザー登録について                   | 3 |
|   | ソフトウェアの使用許諾条件                | 7 |
| 1 | 本製品概要                        | 3 |
|   | 1.1 Ethdelayについて             | 3 |
|   | 1.2 Ethdelayの機能              | 3 |
|   | 1.3 Ethdelayの特徴              | 9 |
| 2 | ご使用の前に10                     | ) |
|   | 2.1 各部の名称1(                  | ) |
|   | 2.2 準備するもの1(                 | ) |
|   | 2.3 LANケーブルの接続1 <sup>-</sup> | 1 |
|   | 2.4 電源ケーブルの接続1 <sup>-</sup>  | 1 |
|   | 2.5 Ethdelayの終了1             | 1 |
|   | 2.6 リセット                     | 1 |
| 3 | Ethdelayを使用する12              | 2 |
|   | 3.1 Ethdelayの接続12            | 2 |
|   | 3.2 Ethdelayにアクセス12          | 2 |
|   | 3.3 WebUIへログイン14             | 4 |
|   | 3.4 メニュー項目15                 | 5 |
|   | 3.5 本体IPアドレスの設定16            | 6 |
|   | 3.6 帯域制限・パケットロス・遅延の設定17      | 7 |
|   | 3.7 状態表示                     | C |

| 3.7 動作モード変更    | 22 |
|----------------|----|
| 3.8 バッファサイズ設定  | 23 |
| 3.9 ログ取得       | 24 |
| 3.10 パスワード変更   | 25 |
| 3.11 ファームウェア更新 | 26 |
| 3.13 バックアップ/復元 | 27 |
| 3.14 ログアウト     | 28 |

# お買い上げ品の確認

お買い上げいただいた本製品には下記のものが同梱されております。

| (1)本体機器          | 1個  |
|------------------|-----|
| (2) ACアダプタ       | 1個  |
| (3) 滑り止め防止用ゴム足   | 4個  |
| (4) コネクタ名シール     | 1枚  |
| (5) LANケーブル(クロス) | 1本  |
| (6) スタートアップガイド   | 1 冊 |
| (7) ユーザー登録申込み書   | 1枚  |

# 安全上のご注意

ご使用の前に、この安全上の注意をよくお読みのうえ、正しくお使いください。

| <b>秋山</b>      | <b>付属の電源ケーブル以外を使用しない</b><br>発熱、発火、破裂、感電、けが、故障<br>の原因になります。             | <b>秋山</b>       | コンセントや配線器具の定格を超<br>える使い方や、AC100V以外で使<br>用しない<br>発熱により発火の原因になります。               |
|----------------|------------------------------------------------------------------------|-----------------|--------------------------------------------------------------------------------|
| <b>◎</b><br>禁止 | <b>電源コード・プラグを破損するような<br/>ことをしない</b><br>傷んだまま使用すると発火、感電、故<br>障の原因になります。 | 日本              | <b>電源プラグを根元まで確実に差し<br/>込む</b><br>差し込みが不完全な場合、感電や<br>発火の原因になります。                |
| <b>秋山</b>      | 本機、付属ケーブルを分解、修理、改<br>造しない<br>発熱、発火、破裂、感電、けが、故障<br>の原因になります。            | 日本              | <b>電源プラグのほこり等は定期的に<br/>とる</b><br>プラグにほこり等がたまると、湿<br>気等で絶縁不良となり、発火の原<br>因になります。 |
| <b>◎</b><br>禁止 | <b>内部に金属を入れたりしない</b><br>ショートや発熱による発火または感電<br>の原因になります。                 | <b>後後</b><br>禁止 | 水などの液体にぬらさない<br>水などの液体にぬれた状態で使用<br>しない<br>ショートや発熱による発火、破裂<br>または感電の原因になります。    |
| <b>人</b><br>禁止 | <b>本機を落としたり、強い衝撃をあたえ<br/>ない</b><br>発熱、発火、破裂、けが、故障の原因<br>になります。         | <b>後日</b><br>禁止 | ぬれた手で電源プラグの抜き差し<br>はしない<br>感電の原因になります。                                         |

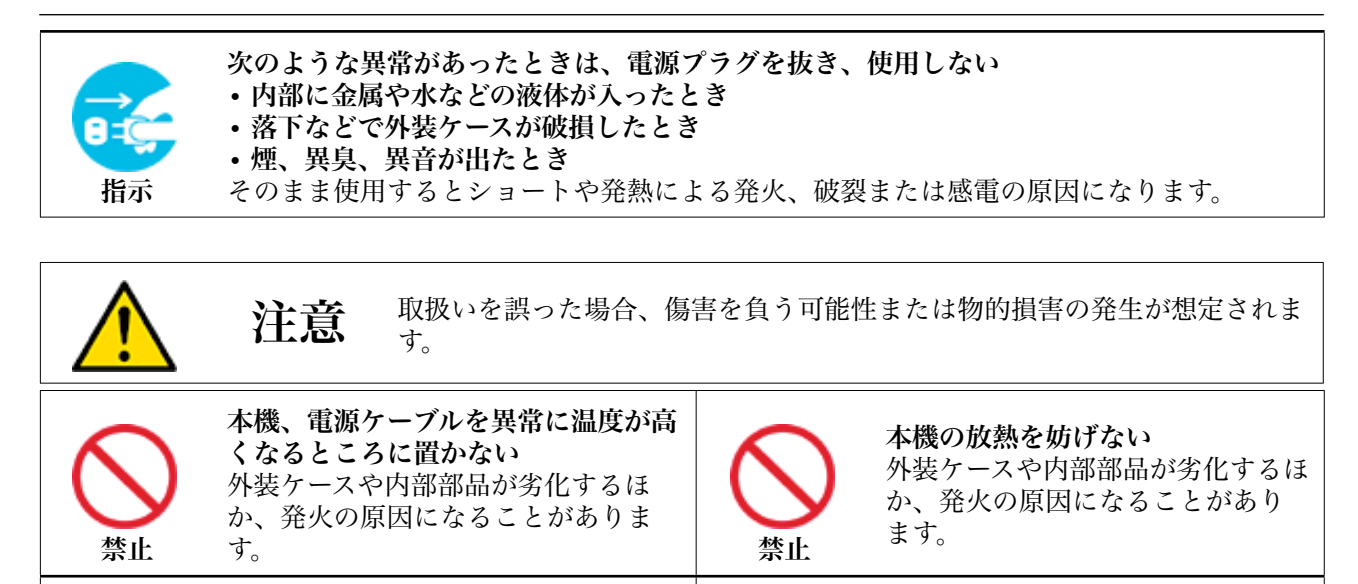

本機、電源ケーブルを不安定な場所に 置かない 落下すると、けが、故障、発火の原因 になることがあります。 本機、電源ケーブルの上に物を置かない 重量で外装ケースが変形し、内部部 品の破損、故障や発火の原因にな ることがあります。

# お願いとご注意

- ・本製品に使用されているソフトウェアの無断複製・解析は禁止されております。
- ・本製品に使用されている意匠、商標の無断使用は禁止されております。
- ・本製品のハードウェアの転用は禁止されております。
- ・本製品は日本国内の使用を前提として設計・開発・製造されていますので、海外では 使用しないでください。
- ・本製品は、一般的な情報通信回線用途として設計・製造されています。従って、生命、財産に著しく影響を及ぼすため、高信頼性を要求される制御・監視等のシステム (原子力発電設備、医療設備等の動作を制御または監視するシステム等)の用途では 使用しないください。

#### 免責事項について

- ・本製品の使用または使用不能から生ずる派生的または付随的な損害(情報内容の変化、情報の喪失、事業利益の喪失、事業の中断、他製品・システムへの損害など)に関して、当社は責任を負いかねますので予めご了承ください。
- ・地震、雷、風水害、当社の責に帰さない火災、第三者による行為、その他の事故、お 客様の故意、過失、誤用、その他の異常な条件での使用により生じた損害に関して、 当社は責任を負いかねますので予めご了承ください。

- ・本ガイドの記載内容を守らないことにより生じた損害に関して、当社は責任を負いか ねますので予めご了承ください。
- ・当社指定外の機器、ソフトウェアとの組み合わせによる誤動作から生じた損害に関し て、当社は責任を負いかねますので予めご了承ください。

## 知的財産権等

- ・Ethdelay は、日本シー・エー・ディー株式会社の商標です。
- ・本製品に搭載されているソフトウェアに関する著作権その他の知的財産権は、日本 シー・エー・ディー株式会社が所有するものです。
- ・InternetExplorer は米国 Microsoft Corporation の米国およびその他の国における 登録商標です。
- ・Firefox は米国 Mozilla Foundation の米国及びその他の国における登録商標です。

#### ユーザー登録について

ご購入後はできるだけ早めにユーザー登録をお願いします。ユーザー登録をされていない と、ファームウェアダウンロード等のサポートが受けられない場合がございます。 日本シー・エー・ディー株式会社(以下、「NCAD」といいます)が提供する本製品上のソフトウェア(以下、「本ソフトウェア」といいます)には、以下の条件が適用されます。お客様は、本製品を使用することにより、以下の条件を承諾したものとみなされます。

1. 使用許諾

① 本ソフトウェアは、使用許諾されるものであり、販売されるものではありません。

- ② お客様には、本製品に組み込まれた形態で本ソフトウェアを使用する非独占的な権利が許諾されます。
- ③ お客様は、本ソフトウェアを改変または複製できません。本ソフトウェアをベースにしたソフト ウェアを作成することもできません。
- 2. 著作権等
  - ① 本ソフトウェアに関するすべての権利は、NCADおよびそのライセンサーが所有しております。
  - ② 本ソフトウェアに関する著作権その他のいかなる知的財産もお客様に譲渡されるものではありません。
  - ③ お客様は、本ソフトウェアおよび関連資料に使用されている著作権表示、商標その他の表示を除 去できません。
- リバースエンジニアリング お客様は、自身でまたは第三者をして、本ソフトウェアのリバースエンジニアリング、逆コンパイ ル、逆アセンブルを行なうことができません。
- 4. サポート契約

本ソフトウェアの更新は、別途締結される本製品のサポート契約で提供されます。

5. 責任の限定

NCAD(そのライセンサーを含む)は、本ソフトウェアの使用または使用不能から生じたお客様の損害等 について一切責任を負いません。

6. 輸出管理

お客様は、本ソフトウェアに関し、日本の外国為替及び外国貿易法ならびに関係法令(以下、「法令 等」といいます)を順守し、法令等に基づく許可およびNCAD(そのライセンサーを含む)の承認な く、本ソフトウェアを直接または間接的に輸出(海外への持ち出しを含む)しないものとします。

7. ライセンサーの権利

お客様は、本ソフトウェアに関するNCADのライセンサーが自己の名義で本契約書に基づき権利を行使で きることを了承します。

8. 管轄裁判所

本ソフトウェア契約に関し紛争が生じた場合には、東京地方裁判所を管轄裁判所とするものとします。

以上

# 1 本製品概要

# 1.1 Ethdelayについて

Ethdelayはネットワーク回線の帯域・品質を簡単に再現することのできる装置です。例 えば、アナログ回線やISDN回線などの低速回線を再現したり、海外を経由するような遅 延の多い回線を再現することができます。帯域制限などの結果はグラフ表示でリアルタイ ムに確認することができます。

## 1.2 Ethdelayの機能

#### 帯域制限

Ethdelayを通過するパケットの転送速度を指定された速度(1Kbps単位)で制限し、帯 域制限を行います。帯域制限は、主に低速回線をシミュレートする場合に使用します。

#### パケットロス

Ethdelayを通過するパケットを、指定された割合(0.01%単位)で破棄し、パケットロスを再現します。パケットロス機能は、主に不良回線をシミュレートする場合に使用します。

#### 遅延

Ethdelayを通過するパケットを、指定された時間(1ミリ秒単位)だけ転送を遅らせ、遅 延を再現します。遅延機能は、主に長距離回線をシミュレートする場合に使用します。

#### 1.3 Ethdelayの特徴

#### 既存ネットワークへの影響がない

Ethdelayはブリッジ形式で接続するため、既存ネットワークの構成変更や、既存端末の 設定変更などの影響は一切ありません。

#### 通信プロトコルによる制限がない

Ethdelayはデータリンク層(レイヤ2)レベルで動作するため、通信プロトコルによる 制限は一切ありません。IPv6にも対応しております。

\* WebUIはIPv6には対応しておりません

#### WebUIによる簡単な操作

WebUIにより簡単に操作を行なうことができます。特別な操作端末を用意したり、複雑なコマンドを覚えたりする必要はありません。

# 2 ご使用の前に

Ethdelayをご使用頂く前に把握しておいて頂きたい、各部の名称や接続方法などを説明 します。

# 2.1 各部の名称

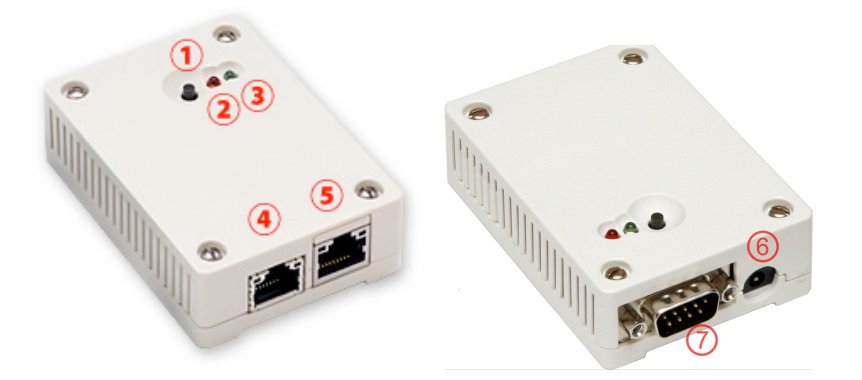

- ① リセットボタン
- ② LED (赤)
- ③ LED(緑)
- ④ ネットワークインタフェース 「遅延1/管理」(回線シミュレート/管理WebUI兼 用)
- ⑤ ネットワークインタフェース 「遅延2」 (回線シミュレート用)
- ⑥ 電源コネクタ
- ⑦ 通信コネクタ(メンテナンス用です。お使いにならないでください)
- \* ⑦の部分はメンテナンス、修理のために指定された技術者のみが使用する部分です。 お客様がこの部分を使われて機器の不具合が起きた場合、弊社はその不具合または不具合によって引き 起こされた他の機器、システムへの不具合についてはいっさい責任を負いかねます。
- \* 一部製品では⑦の部分に写真とは異なる形状のコネクタがついている事がありますが、いずれもメンテ ナンス用ですので、何も接続しないでください。

#### 2.2 準備するもの

- ・Ethdelay本体
- ・ACアダプタ
- ・LANケーブル(2本)
- ・管理用PC
- \* 管理用PCは、イーサネットのLANポートがついていて、Webブラウザが動くPCならば何でも構いません。管理用PCには本製品専用の特別なソフトをインストールする必要はありません。

# 2.3 LANケーブルの接続

Ethdelayのネットワークインタフェース(以下、NIC)は、10BASE-T/100BASE-TX となっております。カテゴリ5以上のケーブルで接続して下さい。オートネゴシエーショ ンには対応しておりますが、Auto MDI/MDI-Xには対応しておりませんので、接続先に合 わせてストレートケーブルかクロスケーブルを使い分けてください。

#### 2.4 電源ケーブルの接続

付属のACアダプタを電源コネクタに接続して下さい。Ethdelayに電源が投入されると自動的に起動し、LED(赤)および LED(緑)が点灯します。その後、起動が完了すると LED(赤)が消灯し動作可能な状態になります。

#### 2.5 Ethdelayの終了

接続されている電源ケーブルを抜くとEthdelayは終了します。但し、設定情報の書込みを 行っている際に終了してしまうと、設定情報が正しく保存されない可能性がありますので LED(赤)が点灯している状態での終了は避けて下さい。

# 2.6 リセット

リセットボタンを5秒以上押す事で、本製品をリセットする事ができます。リセットする と全ての設定が消去され、工場出荷時の状態に戻ります。

# 3 Ethdelayを使用する

Ethdelayの使用方法について解説します。

# 3.1 Ethdelayの接続

Ethdelayは本体に2つのネットワークインタフェース(以下、NIC)を備えており、左側 が遅延1/管理兼用のポート、右側が遅延2ポートとなっています。遅延1/管理ポートと 遅延2ポートをそれぞれ目的のHUBへ接続し、管理用PCを遅延1/管理ポートのHUB下 に接続してください。

(Ethdelayの管理WebUI用のIPアドレスを変更するために管理用PCを直接接続する場合 には、クロスケーブルを用いて接続してください。)

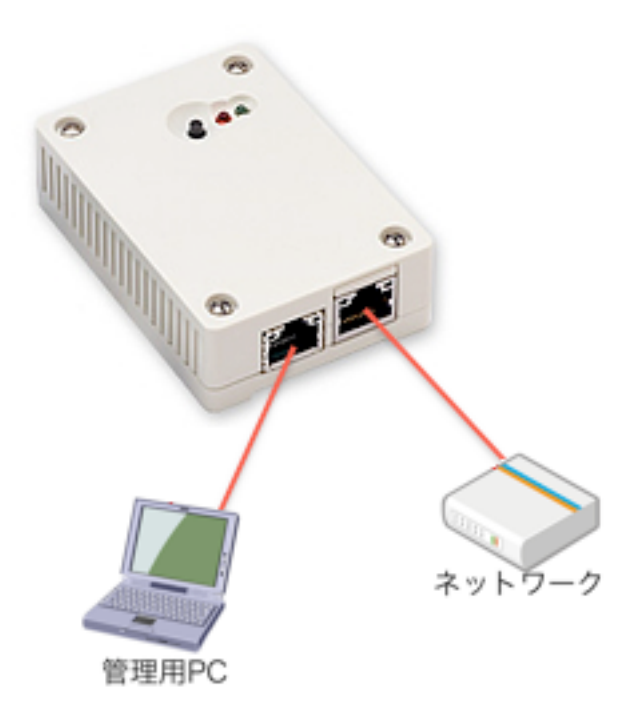

# 3.2 Ethdelayにアクセス

Ethdelayは管理用にWebインタフェース(以下、WebUI)を備えています。 ここでは、WebUIにアクセスする方法を解説します。

#### Webブラウザの起動

WebUIにアクセスするためにWebブラウザ(以下、ブラウザ)を起動します。Microsoft InternetExplorer(以下、IE)やMozilla Firefox等のブラウザでアクセス可能です。

#### Ethdelayの初期アドレスを入力

Ethdelayには出荷時に固定の初期アドレスが設定されています。 ブラウザのアドレス欄に以下の初期アドレスを入力し、Ethdelayにアクセスします。

\* 事前に管理用PCのネットワーク設定を 192.168.100.x へ変更する必要があります。

```
初期アドレス <u>http://192.168.100.1</u>/
```

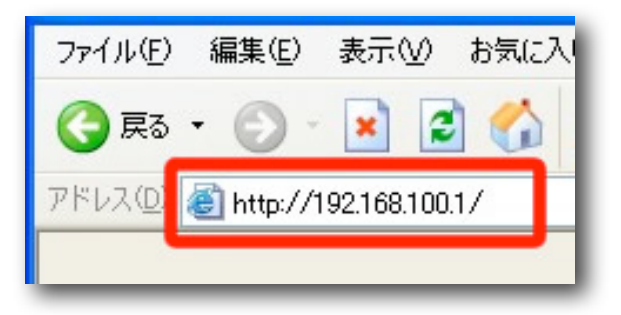

# 3.3 WebUIヘログイン

「ユーザー名」および「パスワード」を入力し、[ログイン] ボタンをクリックしてWebUI ヘログインします。

| Ethdelay                    |
|-----------------------------|
| Ethdelay (v.1.1.8) にログインします |
| ユーザー名                       |
| パスワード                       |
| ログイン                        |
| ログイン                        |

出荷時のユーザー名とパスワードは以下の通りです。

| ユーザー名 | admin |
|-------|-------|
| パスワード | admin |

\* パスワードはログイン後に変更することができますが、ユーザー名は固定です。

ログインに成功するとトップ画面が表示されます。 ログインした時点のブラウザ日時がEthdelay本体の日時にセットされます。

#### 3.4 メニュー項目

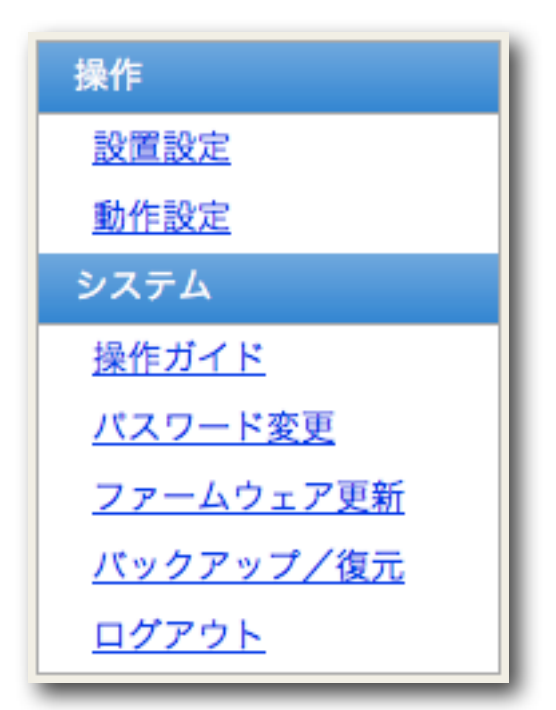

WebUIの左側には常にメニュー項目が表示されます。操作に合わせて、この項目の文字列 をクリックしてください。

「設置設定」は、WebUI画面にアクセスするためのネットワーク設定を行なう画面です。 動作設定は、回線シミュレーションの設定項目です。この画面の設定に従って、遅延1 ポートと遅延2ポート間でブリッジが組まれます。

「システム」の各項目は、本機器の管理のためのユーティリティ項目です。

# 3.5 本体IPアドレスの設定

Ethdelayには出荷状態で固定の初期IPアドレスが設定されていますが、ご使用の環境に合わせて変更する事が可能です。

メニューから「設置設定」をクリックすると、Ethdelay本体のIPアドレスを設定する画面 が表示されます。「IPアドレス」および「サブネットマスク」を入力後、[確定] ボタンを クリックする事で、Ethdelay本体のIPアドレスを変更します。

| 設置設定          |                           |  |  |
|---------------|---------------------------|--|--|
| ネットワーク設定を変更し  | ます。                       |  |  |
| IPアドレスおよびサブネッ | トマスクを入力後、確定ボタンをクリックして下さい。 |  |  |
|               |                           |  |  |
| IPアドレス        | 192.168.0.104             |  |  |
| サブネットマスク      | 255.255.255.0             |  |  |
| デフォルトゲートウェイ   | 192.168.0.10              |  |  |
| 確定            |                           |  |  |

| IPアドレス      | ご使用の環境に合わせて、Ethdelayに設定するIP<br>アドレスを入力します |
|-------------|-------------------------------------------|
| サブネットマスク    | IPアドレスと同様、サブネットマスクを入力します                  |
| デフォルトゲートウェイ | デフォルトゲートウェイを入力します                         |

設定変更に成功すると以下のメッセージが表示されます。この時点で既にEthdelay本体のIPアドレスは変更されていますので、ここで一度ブラウザを閉じて新しいアドレスに対してアクセスしなおす必要があります。

| 動作設定        |  |
|-------------|--|
| 動作設定を変更しました |  |

\* IPアドレスは管理ポートに対して設定されます。他のNICはIPアドレスを持ちません。

#### 3.6 帯域制限・パケットロス・遅延の設定

Ethdelayの機能である「帯域制限」「パケットロス」「遅延」の設定方法を解説します。

#### 回線シミュレーションパラメータの設定

メニューから「動作設定」をクリックすると、遅延ポートの動作に関する設定をする画面 が表示されます。「遅延1->遅延2」の欄は、遅延1ポートから遅延2ポートにパケットを 転送する際の設定で、「遅延2->遅延1」は遅延2ポートから遅延1ポートにパケットを転 送する際の設定です。各項目を入力後、[変更] ボタンをクリックする事でEthdelayの動 作内容を変更します。

| 動作設定                                                 |                         |  |  |  |
|------------------------------------------------------|-------------------------|--|--|--|
| 遅延・帯域制限・パケットロスの設定を変更します。<br>各項目を入力後、確定ボタンをクリックして下さい。 |                         |  |  |  |
| ポートE0 -> E1                                          | ポートE0 -> E1 ポートE1 -> E0 |  |  |  |
| 遅延タイプ 固定 🛟                                           | 遅延タイプ 固定                |  |  |  |
| <mark>遅延時間</mark> 0msec                              | 遅延時間 0 msec             |  |  |  |
| 分散値 0                                                | 分散値 0                   |  |  |  |
| パケット入れ替え 🗹                                           | パケット入れ替え 🗹              |  |  |  |
| 帯域制限 0 kbps                                          | 帯域制限 0 kbps             |  |  |  |
| パケットロス率 0 %                                          | パケットロス率 0%              |  |  |  |

| 遅延タイプ    | 「固定」「一様分布」「正規分布」から選択                                               |  |
|----------|--------------------------------------------------------------------|--|
| 遅延時間     | パケットを遅延させる時間をミリ秒単位で指定                                              |  |
| 分散値      | 正規分布の場合の分散を指定                                                      |  |
| パケット入れ替え | 遅延タイプが「一様分布」「正規分布」の場合にパケット入<br>れ替えを許可するかどうかを指定                     |  |
| 帯域制限     | 帯域制限の値を10Kbps~10000Kbps(10Mbps)の間で指<br>定<br>* 0を指定すると、帯域制限無しになります。 |  |
| パケットロス率  | パケットロスの割合を 0%~100% の間で指定<br>小数点以下2桁まで指定可能                          |  |

設定変更に成功すると以下のメッセージが表示されます。

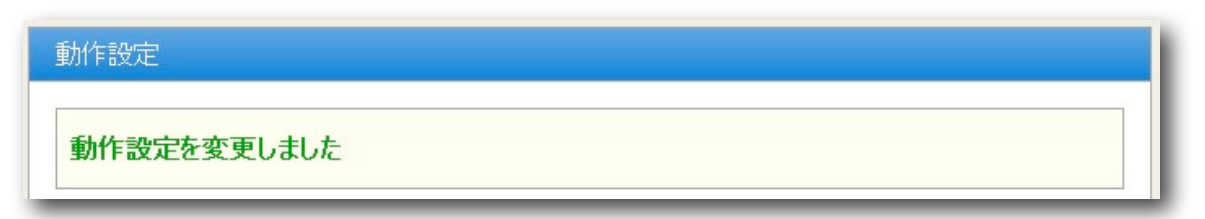

また、変更内容はリアルタイムで反映されます。

#### 遅延タイプの違い

#### 固定遅延:

全ての受信パケットを指定した時間だけ待ってから送出します。このため、パケットの順番が変わる事はありません。

一様分布:

受信パケット毎に、指定した時間を平均とするランダムな時間だけ遅延させてから 送出します。最小遅延時間は0、最大遅延時間は指定時間の2倍になります。

#### 正規分布:

指定した時間を平均とし、指定した分散値を持つ正規分布となる遅延時間を、受信 パケット毎に付与して送出します。

固定遅延以外では、遅延時間がパケット毎に異なるため、パケットの送出順番が変わるこ とがあります。なお、「パケット入れ替え」にチェックマークをつけていない場合は、前 のパケットの送出完了を待つ必要があるため、パケット受信間隔が十分長くない限り正し い一様分布/正規分布にはなりません。

1ミリ秒間隔でUDPパケットを送信したときの遅延時間を測定した例を以下に示します。 グラフは、横軸が送信時パケット番号、縦軸がそのパケットが到着するまでの時間。表 は、到着した順番に、パケット番号とその遅延時間を表示したものです。

#### 固定遅延100ミリ秒

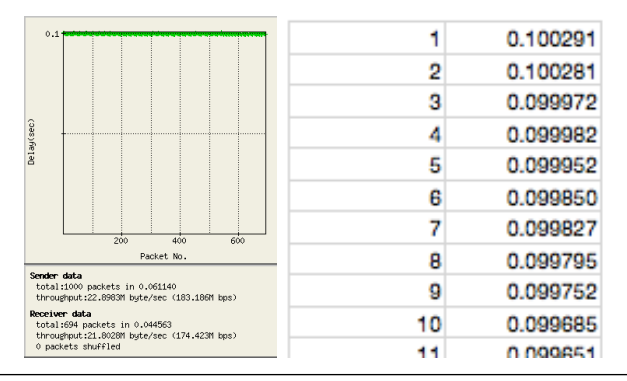

#### 一様分布:遅延100ミリ秒

| 0.2                                                                                          | 5  | 0.026372 |
|----------------------------------------------------------------------------------------------|----|----------|
|                                                                                              | 10 | 0.026096 |
|                                                                                              | 12 | 0.028548 |
|                                                                                              | 1  | 0.038247 |
|                                                                                              | 9  | 0.039804 |
|                                                                                              | 24 | 0.010998 |
|                                                                                              | 14 | 0.041225 |
| Packet No.                                                                                   | 21 | 0.013453 |
| Sender data<br>total:1000 packets in 0.196579<br>throughput:7.12182M byte/sec (56.9745M bps) | 68 | 0.004702 |
| Receiver data<br>total:966 packets in 0.394649<br>theoretical:02.002700 beta (see            | 87 | 0.000204 |
| 231 packets shuffled                                                                         | 91 | 0.003251 |

正規分布:分散100:遅延100ミリ秒

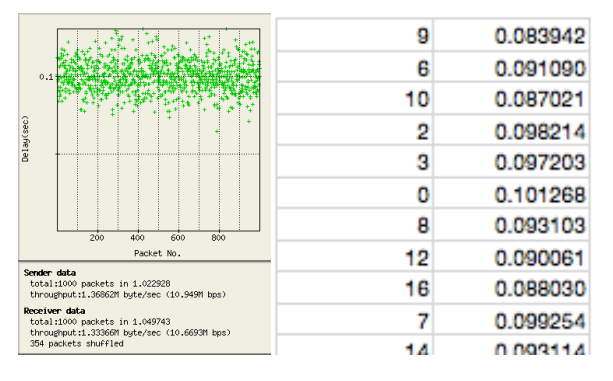

正規分布:分散1000:遅延100ミリ秒

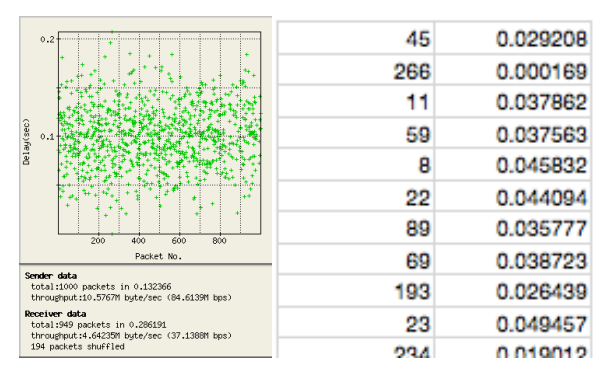

#### 最大スループットと最小遅延

帯域制限の欄には最大10Mbpsまで設定ができ、「10000」または「0」を設定したとき には10Mbpsのスループットになります。

なお、遅延時間にOを指定しても、ブリッジ処理による遅延が生じます。最小の遅延時間は、およそ15msecです。

# 3.7 状態表示

#### グラフ表示

Ethdelayの転送レートをリアルタイムにグラフ表示します。

\* グラフ表示の内容はあくまでも目安であり、厳密なものではありません。

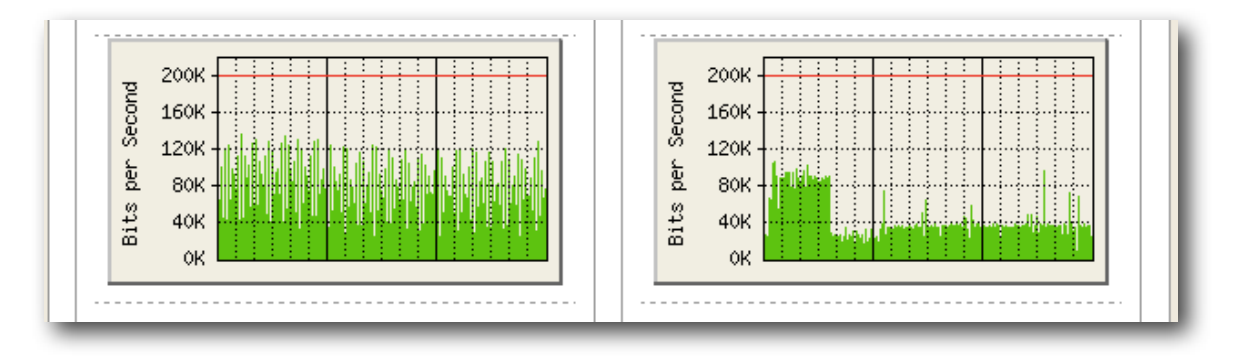

- ・帯域無制限の場合は表示中の最大値に自動スケーリングされます。
- ・遅延1->遅延2、遅延2->遅延1ともに無制限の場合は、両方のスケールは大きい方に統 ーされます。
- ・帯域制限を行っている場合は、制限値が赤いラインで表示され、制限値が最大値とな るようにスケーリングされます。

#### 処理状況表示

Ethdelayがブリッジしたパケットの統計情報を表示します。

| 受信パケット数 | 58845 パケット  | 受信パケット数 | 8316 パケット  |
|---------|-------------|---------|------------|
| ロスパケット数 | 2 パケット      | ロスパケット数 | 3 パケット     |
| 受信サイズ   | 13506 kbyte | 受信サイズ   | 2024 kbyte |
| 最大レート   | 11203 kbps  | 最大レート   | 134 kbps   |

| 受信パケット数 | 受信したパケットの総量                           |
|---------|---------------------------------------|
| ロスパケット数 | Ethdelayのロスシミュレート機能により発生したロスパ<br>ケット数 |
| 受信サイズ   | 受信したデータの総量                            |
| 最大レート   | 転送したデータの最大レート                         |

\* トークンバケツ方式では、通信レートが瞬間的に帯域制限値を超えてしまう場合があるため、最大レー トが帯域制限以上になることがあります。 \* 最大レートの値は、厳密なものではありません。

#### ステータス表示リセット

画面下部に表示されている [リセット] ボタンをクリックすることで、ステータス表示の 内容をリセットすることができます。後述するログファイルもクリアされます。

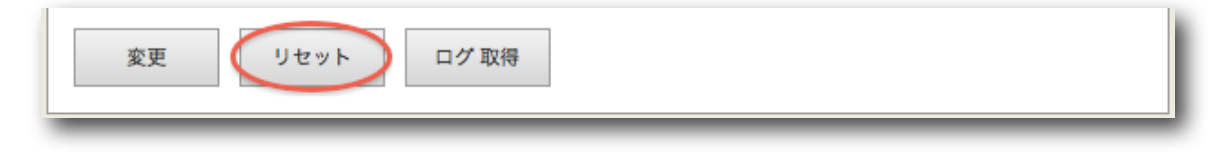

## 3.7 動作モード変更

帯域制限のアルゴリズムとして「トークンバケツ」方式と「リーキーバケツ」方式の2種 類から選ぶことが可能です。

動作設定の画面の最下部にあるラジオボタンで選択してください。

| トークンバケツ | ある程度のバーストを許すシミュレーションに適していま<br>す。           |
|---------|--------------------------------------------|
| リーキーバケツ | バーストを許さないモードです。<br>ある程度厳密な測定が必要な場合に適しています。 |

#### 帯域制限の動作モードによる違い

トークンバケツ方式ではバーストを許容するため、指定した帯域を瞬間的に越える場合が ありますが、リーキーバケツ方式では指定値を超えることはありません。

帯域制限:1Mbps

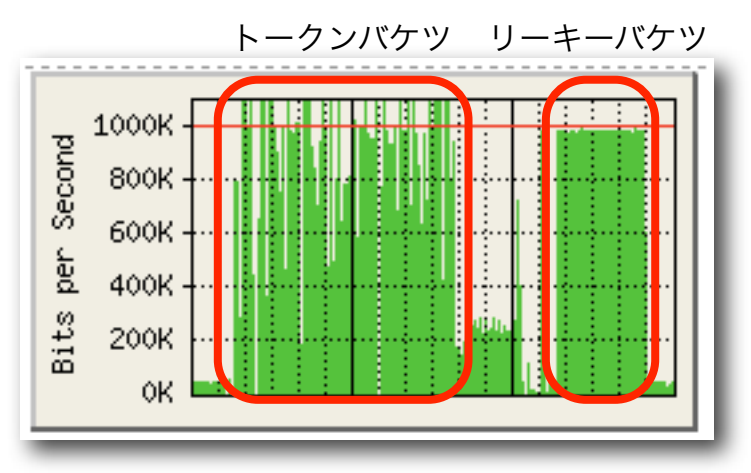

ー般的には、トークンバケツ方式はポリシングにおいて用いられ、リーキーバケツ方式は シェーピングにおいて用いられる事が多い手法です。

# 3.8 バッファサイズ設定

受信バッファのサイズを設定します。10Kbyte~1000Kbyte(1Mbyte)の範囲で設定できます。

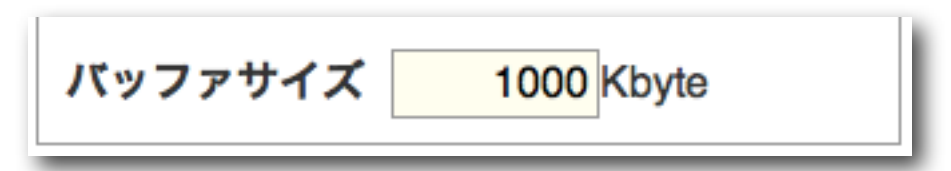

リーキーバケツでは帯域を越える場合、バッファに入る限り送出を遅延して制限します。 大きなバッファサイズではロスが少ない代わりに遅延が大きくなります。トークンバケツ では間引き的な帯域制限となるので、バッファサイズの大きさの影響はそれほど受けませ ん。

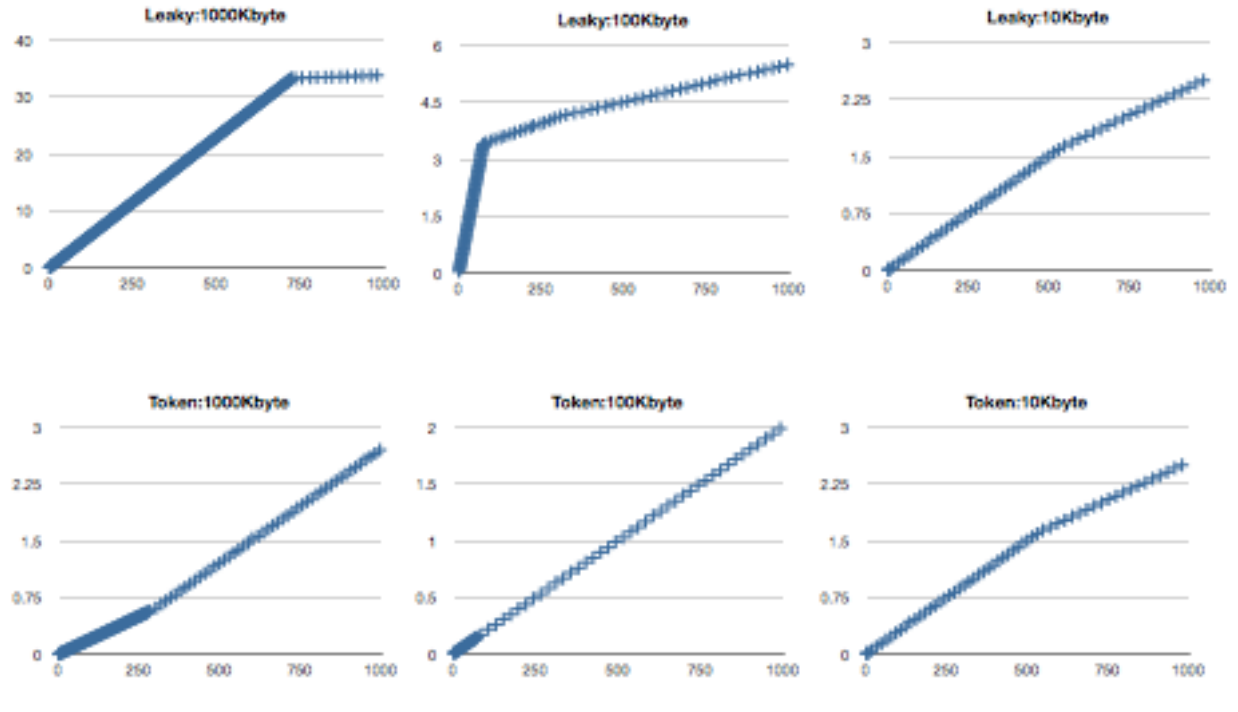

\* 帯域制限:256Kbyte、1ミリ秒間隔で1400byteのUDPを通過させた場合の、第一パケットからの遅延
 時間をグラフ化

遅延の場合は、バッファサイズの大きさに応じてロスする割合が変化します。

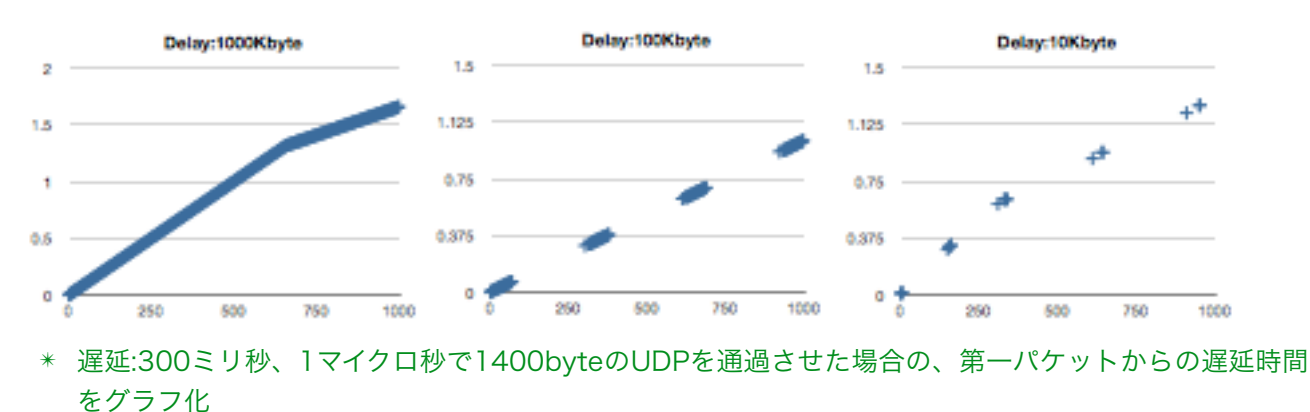

# 3.9 ログ取得

Ethdelayの動作ログを取得できます。

ログ取得ボタンをクリックすると、log.csvというファイルがダウンロードされます。ブ ラウザにより、保存先の選択が出るタイプや、標準ダウンロード先にそのまま保存される 場合があります。

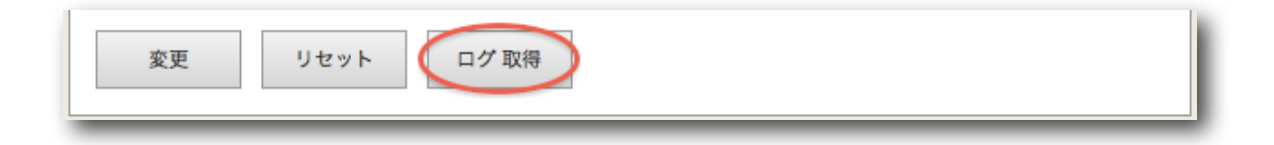

#### ログファイルの形式

- ・1秒に1行
- 各行の内容は以下の通り
  日時,トータルパケット数A,ロスパケット数A,トータルサイズA(KB),最大スループット
  A(Kbps),スループットA(Kbps),トータルパケット数B,ロスパケット数B,トータルサイズB(KB),最大スループットB(Kbps),スループットB(Kbps)
  \* Aは遅延1->遅延2、Bは遅延2->遅延1のデータを示す
- ・1行は119バイト固定(CRLF含む)
- ・各項目の文字数は以下の通り 19,10,10,10,7,7,10,10,10,7,7CRLF
- ・最大サイズ(約2MB)を超えたら先頭行から上書き
- ・日時形式:YYYY/MM/DD HH:MM:SS
- \* 本機は日時をバックアップしておく電池などを持たないため、電源投入時は1970年1月1日になりま す。そのため、WebUIにログインした瞬間に、ブラウザから日時を取り込んでセットするようになって います。ログイン前のログの日時は1970年からの日時になっていますので、ステータス表示のリセッ トを行い、ログをクリアしてからお使いください。
- \* 動作ログは、WebUIにログインしていなくても記録されています。
- \* 動作ログは、本機の電源を切ると消去されます。

## 3.10 パスワード変更

WebUIへログインする際に入力するパスワードは、出荷状態で固定の値が設定されていま すが、この値は変更する事が可能です。

メニューから「パスワード設定」クリックすると、パスワードを設定する画面が表示され ます。「新しいパスワード」および「再入力」に新しいパスワードを入力後、[確定] ボタ ンをクリックする事で、パスワードを変更します。

| 新しいパスワード | 4文字以上12以内の半角英数記号を入力します               |
|----------|--------------------------------------|
| 再入力      | 入力ミスを防止するために、上記の新しいパスワー<br>ドを再度入力します |

パスワードの変更に成功すると、以下のメッセージが表示されます。

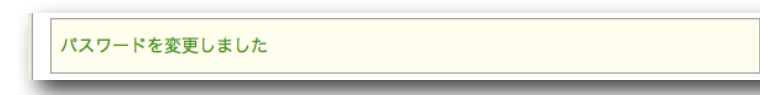

次回以降、WebUIへログインする際には新しいパスワードを入力することになります。

## 3.11 ファームウェア更新

Ethdelayは、製品サポートサイトにて配布される更新ファームウェアにより機能追加や不 具合修正を行なう事ができます。

(1) メニューから[ファームウェア更新]を押下します。

- (2) [ファイルを選択] ボタン(\*)をクリックし、あらかじめ製品サポートサイトからダウン ロードしておいた、Ethdelayの更新ファームウェアファイルを選択します。
- \* InternetExplorerの場合には[参照]、Firefoxの場合には[選択]となります。
- (3) [実行] ボタンを押下します。

| ファームウェア更新                         |
|-----------------------------------|
| ファームウェアを更新します。                    |
| 提供されたファームウェアを選択し、 再新ポタンをクリックして下さい |
| 近氏されたファームウェアを選択し、更利ホランをクラックして下さい。 |
| ファームウェア ファイルを選択 ファイルが選…れていません     |
|                                   |
| 更新                                |
| 更新                                |

(4) ファームウェアの更新が開始され、更新完了後、自動的に再起動します。

# 3.13 バックアップ/復元

Ethdelayの動作設定を管理用PCにバックアップしたり、バックアップファイルから復元 することが可能です。

(1) メニューの「バックアップ/復元」をクリックします。

| バックアッ | プ/復元                                  |
|-------|---------------------------------------|
| 設定    | <ul><li>○バックアップ</li><li>○復元</li></ul> |
| ファイル  | ファイルを選択 ファイルが選れていません                  |
| 実行    |                                       |

#### バックアップ

(2) 設定の [バックアップ] を選択します。

- (3)[実行] ボタンをクリックします。
- (4) "ethd.property"という名前のファイルがダウンロードされます。
- \* ブラウザにより、保存先の選択が出る場合や、標準ダウンロード先にそのまま保存される場合がありま す。

#### 復元

- (2) 設定の[復元]を選択します。
- (3) [ファイルを選択] ボタン(\*)をクリックし、バックアップで保存した設定ファイルを選択します。
- \* InternetExplorerの場合には[参照]、Firefoxの場合には[選択]となります。
- (4) [実行] ボタンをクリックすると選択した設定情報に復元されます。
- \* 保存した設定ファイルをエディタなどで編集してしまうと正しく復元できない可能性がありますので、 保存した状態のままお使いください。

# 3.14 ログアウト

メニューの「ログアウト」をクリックすると、管理画面からログアウトします。 ログアウトに成功すると以下の画面が表示されます。

| Ethdelay から口会 | グアウトしま | した |  |
|---------------|--------|----|--|
|               |        |    |  |
|               |        | 了解 |  |

[了解] ボタンをクリックすると、ログイン画面へと遷移します。

なお、ログアウトをしても、遅延1ポートと遅延2ポート間の回線シミュレート機能は動 作し続けます。

Ethdelay スタートアップガイド 第11版 Version 1.1.10用 2010年12月22日

製造・開発元 日本シー・エー・ディー株式会社〒161-0033 東京都新宿区下落合2-14-1 CADビル<a href="http://www.ncad.co.jp/">http://www.ncad.co.jp/</a>